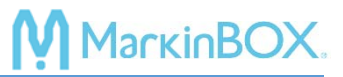

service\_rev.1603J

## RJ45 Ethernet(LAN)ケーブルで接続する(TCP/IP v4 設定確認)

| ID 名称       | Default       |
|-------------|---------------|
| IP アドレス     | 192.168.1.120 |
| サブネットマスク    | 255.255.255.0 |
| デフォルトゲートウェイ | 192.168.1.1   |
| ポート No.     | 55000         |

MB2のIPデフォルト設定は、下記の通りです。

## 1) ピアトゥピアで接続する場合 \*PC によりクロスケーブルが必要です

ご使用になる PC のローカルエリア接続 TCP/IP v 4 を下記の通りに変更して下さい。他のネットワークに接続する場合は、設定を 元に戻す必要があります。詳細はネットワーク管理者に確認して下さい。

| 🖗 ローカル エリア接続のプロパティ                                                                                                    | インターネット プロトコル バージョン 4 (TCP/IPv4)のプロパティ                                                                                                    |
|----------------------------------------------------------------------------------------------------|----------------------------------------------------------------------------------------------------|
| ネットワーク 共有                                                                                                    | 全般                                                                                                    |
| 接続の方法:<br>愛 Intel(R) 82579LM Gigabit Network Connection                                                                                                    | ネットワークでこの機能がサポートされている場合は、IP 設定を自動的に取得することがで<br>きます。サポートされていない場合は、ネットワーク管理者に適切な IP 設定を問い合わせ<br>てください。                                                                                                    |
| 構成(C)<br>この接続は次の項目を使用します(Q):<br>■ QoS パケット スケジューラ<br>■ Microsoft ネットワーク用ファイルとブリンター共有<br>■ 4 インターネット ブロトコル パージョン 6 (TCP/IPv6)<br>■ 4 インターネット ブロトコル パージョン 6 (TCP/IPv6)<br>■ 4 インターネット ブロトコル パージョン 7 (TCP/IPv4)<br>■ 4 Link-Layer Topology Discovery Mapper 1/O Driver<br>■ 4 Link-Layer Topology Discovery Responder<br>4 11<br>インストール(N) 削除(U) ブロパティ(R)<br>説明<br>伝送割御ブロトコル/インターネット プロトコル。相互接続されたさまざまな<br>ネットワーク間の通信を提供する、既定のワイド エリア ネットワーク プロトコ<br>ルです。 | <ul> <li>IP アドレスを自動的に取得する(Q)</li> <li> <u>茨の IP アドレスを使う(S)</u>             IP アドレス(D:<br/>サブネット マスク(U):<br/>デフォルト ゲートウェイ(D):<br/>I92 . 168 . 1 . 1      </li> <li>             DNS サーバーのアドレスを自動的に取得する(B)         </li> <li>             が次の DNS サーバー(P):<br/>係先 DNS サーバー(P):<br/>代替 DNS サーバー(A):      </li> <li>             於了時(ご設定を検証する(L)         </li> </ul> |
| していた。                                                                                                    | OK         キャンセル                                                                                                    |

設定後、RJ45 Ethernet (LAN) ケーブルを PC と MB2 間に接続します。

変更後、ツールバーの「環境設定」→「Communication アイコン」→「通信設定」画面を開きます。 下記の画面の通り、 Default のセルにチェックされていることを確認し、 Done ボタンで閉じます。

| 通                | 信設定       | Ê                |                       |               |             | ×       |
|------------------|-----------|------------------|-----------------------|---------------|-------------|---------|
|                  |           |                  |                       | -             |             |         |
|                  | USB       |                  | USB ドライハーイン<br>Enip   | ストール          |             |         |
|                  |           |                  | USB ドライバ-<br>インストール方法 | -の<br>長確認     |             |         |
|                  | MB2<br>(R | COMポート<br>S232C) | COM术一卜選択              |               |             |         |
|                  | ポーレ       | / <b>-</b> ト     | 19200 3840            | 57600 11      | 15200       |         |
|                  | デリミク      | 9                | None CR               | LF C          | CR/LF       | Y長 8ビット |
|                  | チェック      | ንታሪ              | 通常                    | 反転 無          | دری<br>ال   |         |
|                  | I]-       | バック              | 無し                    | 使用する          | 755         | 1 None  |
| _                | LAN       |                  | TCP/IP v4 設定          | 定確認           |             |         |
| 更新は各セルをクリックして下さい |           |                  |                       |               |             |         |
| (                |           | ID               | IPアドレス                | サブネットマスク      | デフォルトゲートウェイ | ポートNo.  |
| l                |           | Default          | 192.168.1.120         | 255.255.255.0 | 192.168.1.1 | 55000   |
|                  |           |                  |                       |               |             |         |
|                  |           |                  |                       |               |             |         |
|                  |           | Delete           | Register              |               |             | Done    |

ツールバーの「通信方法」をクリックし、LAN アイコンで接続を開始します。

| 通信方法 |     |            |               | ×     |
|------|-----|------------|---------------|-------|
| -    | 通信方 | 「法を選択して下さい | (かんたん推奨方法: W  | /IFI) |
|      |     | しました       | • •<br>RS232C |       |

## 2) ネットワークに接続する場合

MB2 に任意の IP アドレスを付与し、社内などのネットワークに接続することができます。

ツールバーの「環境設定」→「Communication アイコン」→「通信設定」画面を開き、IP アドレス等必要情報を入力 後、セルにチェックを入れて、Register ボタンで登録して下さい。最後に、Done ボタンで確定します。

MarkinBO

| 通信設定                                 | 1                |                              |                          |                                 | ×                               |
|--------------------------------------|------------------|------------------------------|--------------------------|---------------------------------|---------------------------------|
| USB                                  |                  | USB ドライバーインン                 | ストール                     |                                 |                                 |
|                                      |                  | USB ドライバー<br>インストール方法        | -の<br>確認                 |                                 |                                 |
| MB2<br>(RS                           | СОМポート<br>5232C) | COMポート選択                     |                          |                                 |                                 |
| ボーレート<br>デリミタ<br>チェックサム              |                  | 19200 38400<br>None CR<br>通常 | 57600 11<br>LF C<br>反転 無 | 15200<br>CR/LF<br>に<br>し<br>パリテ | 7長 8ビット<br>プビット 1ビット<br>Fr None |
| エコーバック 無し 使用する<br>LAN TCP/IP v4 設定確認 |                  |                              |                          |                                 |                                 |
| 更新は                                  | 各セルをクリックして       | 下さい                          |                          |                                 |                                 |
|                                      | ID               | IPアドレス                       | サブネットマスク                 | デフォルトゲートウェイ                     | ポートNo.                          |
|                                      | Default          | 192.168.1.120                | 255.255.255.0            | 192.168.1.1                     | 55000                           |
|                                      | TEST             | 192.168.1.10                 | 255.255.255.0            | 192.168.1.1                     | 55000                           |
|                                      | Delete           | Register                     |                          |                                 | Done                            |

IP アドレス等は、ネットワーク管理者に確認して下さい。